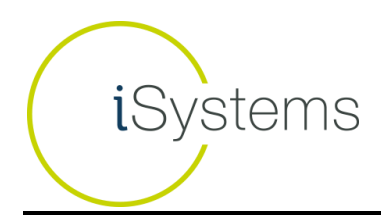

# How To Use / Cheat Sheet

### Unlocking Systems/Licensing Systems:

1. Each trading system on the iSystems platform is "locked" upon first logging onto the platform. A "locked" system is displayed with a padlock icon as highlighted below, and means the user has not yet licensed the rights to trade that system.

| *            | System                       | Product | ևե | Developer      | Туре | Start   | Total<br>P/L | Annual<br>ROI | Winning<br>Sessions | Profit<br>Factor | Worst<br>Drawdown               | Suggested<br>/Required | 0        |  |
|--------------|------------------------------|---------|----|----------------|------|---------|--------------|---------------|---------------------|------------------|---------------------------------|------------------------|----------|--|
| ☆            | BoloniaV1r1_A DAX            | FDAX    |    | AutoTradingBot | T    | 1/2002  | \$273,315    | +76.6%        | 48.2%               | 1.66             | (\$8,552)                       | \$30,000<br>\$5,800    | A        |  |
| 余            | ld 10285 - Sistema<br>SGA121 | FDAX    |    | AutoTradingBot | S    | 1/2001  | \$826,270    | +75.4%        | 53.2%               | 1.48             | (\$25,172)                      | \$85,000<br>\$29,100   | A        |  |
| 文            | Sistema LAG_DAX<br>7.2       | FDAX    | -  | Luis Antón     | I    | 1/2001  | \$697,239    | +72.1%        | 44.8%               | 1.50             | (\$24,978)                      | \$75,000<br>\$6,000    | A        |  |
| ★            | Sistema LAG_DAX<br>7.1       | FDAX    |    | Luis Antón     | I    | 1/2001  | \$688,217    | +66.7%        | 43.0%               | 1.50             | (\$27,573)                      | \$80,000<br>\$6,000    | <b>A</b> |  |
| ☆            | AlfaID Dax 5'                | FDAX    |    | Gestrading     | T    | 1/2001  | \$508,697    | +65.8%        | 60.8%               | 1.70             | (\$20,381)                      | \$60,000               | <u>e</u> |  |
| 弇            | ld 10236 - ABA3<br>10Dax     | FDAX    |    | AutoTradingBot | T    | 1/2001  | \$243,864    | +63.2%        | 52.1%               | 1.68             | 🛩 Buy License<br>🛐 View Perforr | nance                  | - 1      |  |
| 余            | Sistema LAG_DAX<br>2.1       | FDAX    |    | Luis Antón     | I    | 1/2001  | \$623,767    | +60.5%        | 49.7%               | 1.34             | (\$26,847)                      | \$80,000<br>\$8,400    | +        |  |
| 宜            | BoloniaV1 DAX 13'            | FDAX    |    | AutoTradingBot | T    | 1/2002  | \$284,101    | +60.1%        | 49.6%               | 1.63             | (\$13,420)                      | \$40,000<br>\$5,800    | <b>A</b> |  |
| $\mathbf{x}$ | Sistema LAG_DAX<br>2.2       | FDAX    |    | Luis Antón     | I    | 1/2001  | \$641,999    | +58.6%        | 50.1%               | 1.34             | (\$28,342)                      | \$85,000<br>\$6,100    | A        |  |
| 宜            | Bagel_1271 MR                | TFS     |    | TodoBolsa      | S    | 11/2001 | \$315,277    | +58.4%        | 56.1%               | 1.55             | (\$10,318)                      | \$45,000<br>\$5,900    | A        |  |
| ☆            | ADX Mañanas 20'<br>Dax       | FDAX    |    | Univ. Málaga   | T    | 1/2006  | \$158,688    | +57.5%        | 70.8%               | 2.53             | (\$5,796)                       | \$35,000<br>\$5,800    | <b>A</b> |  |
| 余            | BoloniaV1r1 DAX              | FDAX    |    | AutoTradingBot | I    | 1/2002  | \$269,535    | +57.0%        | 48.2%               | 1.58             | (\$13,873)                      | \$40,000<br>\$5,800    | A        |  |
| ~            | ld 10260 - Sistema           |         |    |                |      | 110001  |              |               | 54.400              |                  | (607 700)                       | \$95,000               |          |  |

 Once the customer chooses a system he or she wishes to trade, they must first "purchase" a license to that system by clicking on the locked icon and selecting 'Buy License'. The "purchase" of a license is nothing more than agreeing to an ongoing periodic cost (usually monthly) (\$160/mo in this example)

| Subscrip<br>Iuisanton 30097                                       | otion to Developer Lui<br>O@hotmail.com - n/d                                                                                                    | s Antón 🛛                                                                                                    |
|-------------------------------------------------------------------|----------------------------------------------------------------------------------------------------|----------------------------------------------------------------------------------------------------|
| Trial License<br>Sistema LAG_DAX<br>7.1                           | System License<br>Sistema LAG_DAX<br>7.1                                                                                                    | Flex License Luis                                                                                                    |
| This developer does not offer a free trial period for this system | Subscribe to this system and<br>choose the number of units<br><u>If then subscribe to Flex Plan?</u><br>1 Unit<br>Select payment method:<br>Month | Activate up to 5 units from all<br>systems of this developer.<br>If laready have individal subscriptions?<br>Select payment method:<br>Month |
| Not Available                                                     | Account DEMO20 V<br>160 USD/ Month                                                                                                    | Account DEMO20 V<br>400 USD/ Month                                                                                                    |
| I have a license code:                                            | VALIDATE                                                                                                    | ED. SW ED. 20% 4 ED. (P44.404)                                                                                                    |

a. Upon clicking the button listing the price per month to purchase the license, a confirmation 'pop-up' appears confirming the details of the purchase for the client, and authorizing their FCM to pay the lease fee out of the customer account upon receiving an invoice for the fees payable

| 0=                                                                                                    | Confirmation<br>Account DEN<br>Verify the following infor                                                                                                    | of subscription by charging my<br>IO20<br>mation and confirm payment.                                                                                                    | × |
|----------------------------------------------------------------------------------------------------|----------------------------------------------------------------------------------------------------|----------------------------------------------------------------------------------------------------|---|
|                                                                                                    | Licence                                                                                                    | System License Sistema LAG_DAX 7.1                                                                                                    |   |
|                                                                                                    | Number of units                                                                                                    | 1 Unit                                                                                                    |   |
|                                                                                                    | Cost                                                                                                    | 160 USD/ Month                                                                                                    |   |
|                                                                                                    | Payment account                                                                                                    | DEMO20                                                                                                    |   |
| Remember that o<br>the corresponding<br>You are purchasis<br>to your FC Stone<br>Please note that i<br>the system(s) ind<br>the site.<br>At the end of eac<br>system(s) that ar | nce you have subscriber<br>of system's page<br>of a recurring monthly sub<br>account DEMO20.<br>This does not activate the s<br>ividual performance page of<br>h new month moving forwa<br>e active. If you have deactive | d, you will need to activate the system or systems manually i<br>scription to the systems indicated above, which will be charged<br>system for trading, which must be done via the activate icon on<br>r system(s) entry in the various tables of systems throughout<br>rd, the subscription will be automatically renewed for any<br>vated a system (no longer trading it), the subscription will not be |   |
| L accept the al disclaimer.                                                                                                    | oove terms and condi                                                                                                    | tions; and understand the risks outlined in the risk CANCEL ACCEP                                                                                                    |   |

b. All of the licenses purchased and active for a user's account can be viewed by the user under the 'MySystems/Licenses' screen:

| er: DEMO20                   | ×                            |      |                   | Explore         | e Systems          | Тор 10 Му           | Systems Hei            |
|------------------------------|------------------------------|------|-------------------|-----------------|--------------------|---------------------|------------------------|
|                              |                              |      |                   | Systems         | Fills              | s Orders            | Licenses               |
| ly active licen<br>Developer | ses<br>System                | Cost | Subscription date | Expiration date | Available<br>units | Туре                | Manage<br>Subscription |
| TradingMotion                | All (25)                     | 0€   | -                 | -               | 20/20              | Free (-)            |                        |
| kutoTradingBot               | BoloniaV1 DAX 13'            | 72€  | 07/03/2013        | 07/31/2013      | 171                | FCStone account det | oit Cancel             |
| AutoTradingBot               | BoloniaX4_B 15CL             | 40€  | 07/10/2013        | 07/31/2013      | 1/1                | FCStone account det | oit Cancel             |
| AutoTradingBot               | ld 2152 - Sistema DC FDAX 9' | 56€  | 07/09/2013        | 07/31/2013      | 0/1                | FCStone account det | oit Cancel             |
| Gestrading                   | AlfaID Dax 5'                | 153€ | 07/03/2013        | 07/31/2013      | 1/1                | FCStone account deb | oit Cancel             |

# Enabling LIVE Trading

3. Once a user has unlocked a system, a "plus sign" icon appears. Clicking on that icon allows users to "Activate the Strategy" for LIVE trading.

| $\star$ | System                       | Product | հե  | Developer      | T <b>y</b> pe | Start   | Total<br>P/L | Annual<br>ROI | Winning<br>Sessions | Profit<br>Factor | Worst<br>Drawdown             | Suggested<br>/Required | 0 |
|---------|------------------------------|---------|-----|----------------|---------------|---------|--------------|---------------|---------------------|------------------|-------------------------------|------------------------|---|
| 弇       | BoloniaV1r1_A DAX            | FDAX    |     | AutoTradingBot | I             | 1/2002  | \$273,315    | +76.6%        | 48.2%               | 1.66             | (\$8,552)                     | \$30,000<br>\$5,800    | A |
| 弇       | ld 10285 - Sistema<br>SGA121 | FDAX    |     | AutoTradingBot | S             | 1/2001  | \$826,270    | +75.4%        | 53.2%               | 1.4 🖝            | • Extend Licer                | nse                    | • |
| 弇       | Sistema LAG_DAX<br>7.2       | FDAX    |     | Luis Antón     | I             | 1/2001  | \$697,239    | +72.1%        | 44.8%               | 1.5 🛃            | Activate Stra<br>View Perforn | itegy<br>nance         |   |
| 弇       | Sistema LAG_DAX<br>7.1       | FDAX    |     | Luis Antón     | I             | 1/2001  | \$688,217    | +66.7%        | 43.0%               | 1.50             | (\$27,573)                    | \$80,000<br>\$6,000    | A |
| 弇       | AlfalD Dax 5'                | FDAX    |     | Gestrading     | I             | 1/2001  | \$508,697    | +65.8%        | 60.8%               | 1.70             | (\$20,381)                    | \$60,000<br>\$5,800    | A |
| 弇       | ld 10236 - ABA3<br>10Dax     | FDAX    | ••• | AutoTradingBot | I             | 1/2001  | \$243,864    | +63.2%        | 52.1%               | 1.68             | (\$10,407)                    | \$30,000<br>\$5,800    | + |
| 宜       | Sistema LAG_DAX<br>2.1       | FDAX    | ••• | Luis Antón     | I             | 1/2001  | \$623,767    | +60.5%        | 49.7%               | 1.34             | (\$26,847)                    | \$80,000<br>\$8,400    | + |
| 弇       | BoloniaV1 DAX 13'            | FDAX    |     | AutoTradingBot | I             | 1/2002  | \$284,101    | +60.1%        | 49.6%               | 1.63             | (\$13,420)                    | \$40,000<br>\$5,800    | + |
| 弇       | Sistema LAG_DAX<br>2.2       | FDAX    |     | Luis Antón     | I             | 1/2001  | \$641,999    | +58.6%        | 50.1%               | 1.34             | (\$28,342)                    | \$85,000<br>\$6,100    | 6 |
| ☆       | Bagel_1271 MR                | TFS     |     | TodoBolsa      | S             | 11/2001 | \$315,277    | +58.4%        | 56.1%               | 1.55             | (\$10,318)                    | \$45,000<br>\$5.900    | + |

a. A strategy can also be "Activated" from the system performance page

|                                                   | 😭 ld 10285                          | - Siste                                 |
|---------------------------------------------------|-------------------------------------|-----------------------------------------|
| Developer                                         | THE F                               | OLLOWING IS F                           |
| AutoTradingBot                                    | Total P/L                           | Tracked                                 |
| DAX futuro (ELID)                                 | since 01/03/2001 🐨                  | since 08/05/                            |
|                                                   | \$826,270 (+75.4%)                  | (\$6,005                                |
| System Type<br>Swing<br>Cost<br>USD 205 / monthly | 750k                                |                                         |
| Account:<br>DEMO20                                |                                     |                                         |
| Status:                                           | 4 250k                              |                                         |
| Not Active                                        | Extend License<br>Activate Strategy | ~~~~~~~~~~~~~~~~~~~~~~~~~~~~~~~~~~~~~~~ |
|                                                   | 2002                                | 2004                                    |
|                                                   |                                     |                                         |

4. Upon activating a system – customers can adjust the 'Multiplier', which will multiply the number of contracts traded by that amount. For example, if the chosen system trades 2 contracts per signal and the chosen multiplier is 4, then 8 contracts (2\* 4) will be taken per signal.

| System name                                                                                                    | Intr Elite 10' DAX p.p. B                                                                                                    |
|----------------------------------------------------------------------------------------------------|----------------------------------------------------------------------------------------------------|
| Product and timeframe                                                                                                    | Intraday on FDAX future. Max Open Position: 1                                                                                                    |
| Current Position                                                                                                    | Closed (last updated 02/14/2013 22:00)                                                                                                    |
| Account                                                                                                    | TM0001                                                                                                    |
| Required margin 🛛 📢                                                                                                    | 9400 USD                                                                                                    |
| Multiplier                                                                                                    |                                                                                                    |
| Activation mode:                                                                                                    | Immediate Activation                                                                                                    |
| You are about to activate to<br>account number TM0001. T<br>your chosen multiplier. For<br>you have chosen a multipli<br>Upon activation, and on ev | Immediate Activation<br>he sy On Next Session<br>he number of contracts traded on all signals will be multiplied by<br>example, if your chosen system trades 2 contracts per signal and<br>er of 4, then 8 contracts (2*4) will be executed on the next signal.<br>ery subsequent trading session the system remains active, we will |

5. Users can view all of their 'Active' system by visiting the 'My Systems' area, and filtering the list to show 'active' systems.

| Acco    | unt: DE                                | MO20                                                                        |                    |                         | Explore Systems                                                                   | Тор           | 10                                 | My Syste   | ms Help                          |
|---------|----------------------------------------|-----------------------------------------------------------------------------|--------------------|-------------------------|-----------------------------------------------------------------------------------|---------------|------------------------------------|------------|----------------------------------|
|         |                                        |                                                                             |                    |                         | Systems Fills                                                                     |               | Orde                               | ers        | Licenses                         |
| Filt    | er Statu                               |                                                                             |                    | TIVE                    |                                                                                   |               |                                    |            |                                  |
| ED      |                                        |                                                                             |                    | _                       |                                                                                   |               |                                    |            |                                  |
|         | AX - D                                 | AX Future (EUR)                                                             |                    |                         |                                                                                   |               |                                    |            |                                  |
| St      | Exp.                                   | System                                                                      | Position           | Closest Order           | Last Trade                                                                        | P/L           | Last                               | Today      | Accum.                           |
| St      | AX - D<br>Exp.<br>1213                 | System<br>BoloniaV1 DAX 13'                                                 | Position<br>0      | Closest Order<br>-      | Last Trade<br>S 8448 (08/01/2013 21:30:42)                                        | P/L           | Last<br>9224.5                     | Today<br>- | Accum.<br>-1775.0€               |
| St<br>0 | Exp.<br>1213<br>1213                   | System<br>BoloniaV1 DAX 13'<br>Id 10236 - ABA3 10Dax                        | Position<br>0<br>0 | Closest Order<br>-<br>- | Last Trade<br>S 8448 (08/01/2013 21:30:42)<br>-                                   | P/L<br>-      | Last<br>9224.5<br>9224.5           | Today<br>- | Accum.<br>-1775.0€               |
| St<br>9 | AX - D<br>Exp.<br>1213<br>1213<br>1213 | System<br>BoloniaV1 DAX 13'<br>Id 10236 - ABA3 10Dax<br>Sistema LAG_DAX 2.1 | Position<br>0<br>0 | Closest Order<br>-<br>- | Last Trade<br>S 8448 (08/01/2013 21:30:42)<br>-<br>B 9219.5 (11/22/2013 16:12:38) | Р/L<br>-<br>- | Last<br>9224.5<br>9224.5<br>9224.5 | Today      | Accum.<br>-1775.0 €<br>-5000.0 € |

6. The customer can view any pending orders submitted by the system(s) they have chosen, open positions, and P/L of open and closed trades via the 'Systems', 'Fills', and 'Orders' pages.

| Fills                        |         |                     |      |      |        |          |          |             |                     |  |  |
|------------------------------|---------|---------------------|------|------|--------|----------|----------|-------------|---------------------|--|--|
| System                       | Product | Date                | Туре | Exp  | Volume | Stop Pr. | Fill Pr. | Order No.   | Commission per side |  |  |
| ld 2152 - Sistema DC FDAX 9' | FDAX    | 07/18/2013 21:48:04 | MKT  | 0913 | -1     | 0        | 8329     | SIM-5043944 | 12.5 €              |  |  |
| ld 2152 - Sistema DC FDAX 9' | FDAX    | 07/18/2013 15:55:17 | STP  | 0913 | 1      | 8304.5   | 8304.5   | SIM-5043144 | 12.5 €              |  |  |
| ld 2152 - Sistema DC FDAX 9' | FDAX    | 07/17/2013 21:48:01 | MKT  | 0913 | -1     | 0        | 8256     | SIM-5041621 | 12.5 €              |  |  |
| ld 2152 - Sistema DC FDAX 9' | FDAX    | 07/17/2013 14:54:02 | MKT  | 0913 | 1      | 0        | 8266.5   | SIM-5040713 | 12.5 €              |  |  |

 At any time, and from any page listing systems – the customer can choose to stop trading a system, by clicking 'Stop Strategy'

| FD | AX - E | DAX Future (EUR)             |          |               |                              |     |        |                                 |        |
|----|--------|------------------------------|----------|---------------|------------------------------|-----|--------|---------------------------------|--------|
| St | Exp.   | System                       | Position | Closest Order | Last Trade                   | P/L | Last   | Today                           | Accum. |
| •  | 0913   | ld 2152 - Sistema DC FDAX 9' | 0        | -             | S 8329 (07/18/2013 21:48:04) | - [ | • Exte | end Licens                      | e      |
| •  | 0913   | Theta3Dax 30'                | 0        | -             | S 7966 (07/08/2013 17:24:01) | -   | 🛃 Viev | v Performa                      | ince   |
|    |        | FDAX                         | 0        |               |                              |     | Cha    | <u>o Strategy</u><br>nge Multip | lier   |

a. Clicking 'Stop Strategy' will bring up a confirmation 'pop-up' which will ask the customer how they wish to exit any open positions (exit at market immediately, exit on the next system signal, or exit at the end of the day)

## **Buying Power:**

8. Each system has a 'Required Capital' amount that is needed in the account in order to activate and continue trading that system

| $\star$ | System                   | Product | հե | Developer      | Туре | Start  | Total<br>P/L | Annual<br>ROI | Winning<br>Sessions | Profit<br>Factor | Worst<br>Drawdown | Suggested )<br>Required | 0 |
|---------|--------------------------|---------|----|----------------|------|--------|--------------|---------------|---------------------|------------------|-------------------|-------------------------|---|
| 弇       | BoloniaV1r1 DAX          | FDAX    |    | AutoTradingBot | Ι    | 1/2002 | 214979€      | +75.3%        | 49.0%               | 1.64             | -7246€            | 25000€<br>4300€         | A |
| 弇       | Sistema LAG_DAX<br>2.2   | FDAX    |    | Luis Antón     | Ι    | 1/2001 | 515590€      | +68.8%        | 50.1%               | 1.35             | -20686€           | 60000€<br>4300€         | A |
| 弇       | BoloniaV1 DAX 13'        | FDAX    |    | AutoTradingBot | I    | 1/2002 | 227931€      | +66.5%        | 50.4%               | 1.70             | -9265€            | 30000€<br>4300€         | A |
| 宜       | AlfaID Dax 5'            | FDAX    |    | Gestrading     | Ι    | 1/2001 | 410607€      | +65.7%        | 61.2%               | 1.72             | -16288€           | 50000€<br>4300€         | A |
| 宜       | ld 10236 - ABA3<br>10Dax | FDAX    |    | AutoTradingBot | Ι    | 1/2001 | 198684€      | +63.7%        | 52.3%               | 1.70             | -7510€            | 25000€<br>4300€         | A |

9. If the client balance > required minimum\*# of contracts, then the platform allows activation.

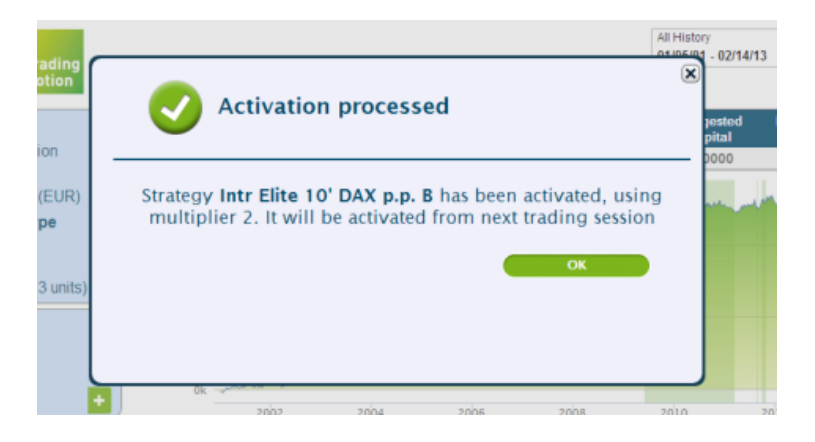

10. If the client balance < required minimum \* # of contracts, the activation is not allowed.

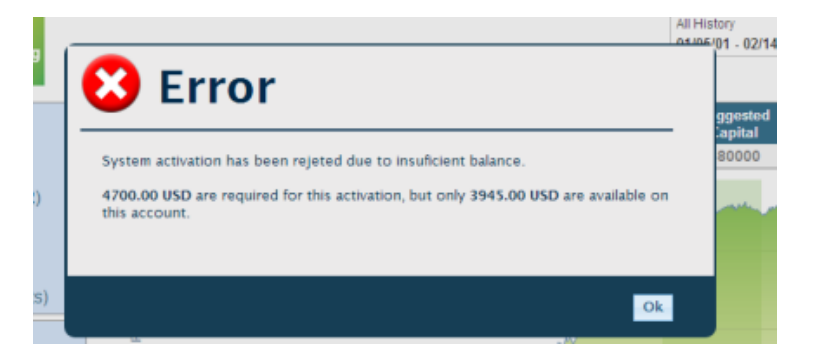

11. For multiple system activations – the amount of required minimum for each system is 'held' against the account by the platform; in effect reducing the amount of 'cash' the account has to activate more systems.

- 12. Upon an account's balance falling below the sum of all active system's required minimums \* the number of contracts selected, the platform will automatically de-activate systems until the total required minimum falls below the account balance, starting with the system or additional contract most recently added, then the next most recently added, and so on.
- 13. If the account balance remains greater than the sum of all required minimums \* the number of contracts, the account remains active on those systems and trading signals will be sent for the account.
- 14. While the account must have the "Required Minimum" in order to trade each system, the 'Suggested Minimum' is listed as a courtesy. We suggest an account balance 5 to 20 times higher than the required minimum outlined above in order for clients to endure losing periods. The required minimum is designed to cover the worst possible loss in any one day, while the suggested minimum is designed to cover any extended losing periods.

## **Reviewing Performance:**

15. The listed monthly P/L for each system is 'clickable' within the performance report, bringing up the day by day profit or loss for each specific month, allowing a reviewer or auditor to verify the daily signal results equal the listed monthly total, and in turn the annual totals, and resulting stats.

|         |           | <br><u> </u> |          |
|---------|-----------|--------------|----------|
| Sistema | 1 81 1 18 | - [1000      | ie i nro |
|         |           |              |          |

me

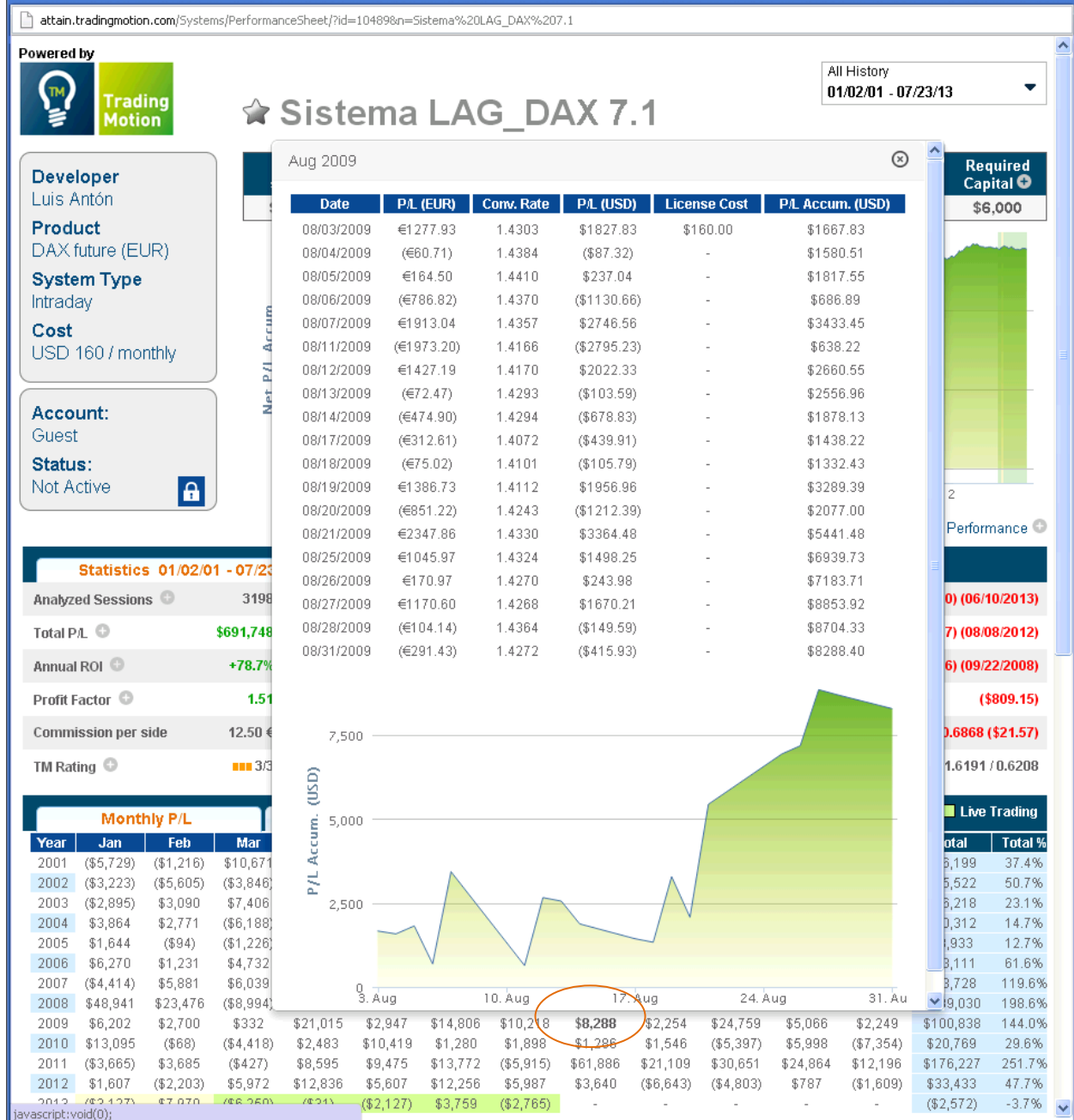

16. For further detail, users can click on the 'Trade Log', to see the specific trade prices ('Hypo Fill Price') which were generated by the system to result in the specific session's profit or loss. These trade prices can also be downloaded to an excel file via the excel icon at the bottom left, for quick calculations from points earned/lost to dollars earned/lost.

| Monthly P/L         |            | Trade Log    | Session Log   |                 |         |      |       |          |
|---------------------|------------|--------------|---------------|-----------------|---------|------|-------|----------|
| Trade Time          | Trade Type | Trade Volume | Open Position | Hypo Fill Price | Average | Best | Worst | Slippage |
| 07/10/2002 20:00:00 | BUY MKT    | +1           | 0             | 4229.5          | -       | -    | -     | -0.7500  |
| 07/10/2002 10:14:00 | SELL STP   | -1           | -1            | 4312.0          | -       | -    | -     | -0.7500  |
| 07/09/2002 11:51:00 | SELL STP   | -1           | 0             | 4437.0          | -       | -    | -     | -0.7500  |
| 07/09/2002 09:34:00 | BUY STP    | +1           | +1            | 4513.5          | -       | -    | -     | -0.7500  |
| 07/08/2002 14:25:00 | BUY MKT    | +1           | 0             | 4465.5          | -       | -    | -     | -0.7500  |
| 07/08/2002 10:55:00 | SELL STP   | -1           | -1            | 4430.5          | -       | -    | -     | -0.7500  |
| 07/05/2002 20:00:00 | SELL MKT   | -1           | 0             | 4500.5          | -       | -    | -     | -0.7500  |
| 07/05/2002 10:58:00 | BUY STP    | +1           | +1            | 4393.5          | -       | -    | -     | -0.7500  |
| 07/04/2002 16:16:00 | SELL STP   | -1           | 0             | 4228.0          | -       | -    | -     | -0.7500  |
| 07/04/2002 10:54:00 | BUY STP    | +1           | +1            | 4259.5          | -       | -    | -     | -0.7500  |

17. For trades done on actual accounts – even more detail is provided, including the 'Average' fill price for each system and trade across all TradingMotion users (across all brokers and FCMs). The best and worst price achieved across all customers is provided so clients and reviewers can test whether a client is repeatedly the worst fill. The slippage, or difference between the Hypo Fill price and 'Average' price is also listed, in points. And again, all the data can be downloaded to a spreadsheet.

| Monthly P/L         | Т          | rade Log     | Session Log   |                 | Back      | tested 📃 | Fracked | Live Trading |
|---------------------|------------|--------------|---------------|-----------------|-----------|----------|---------|--------------|
| Trade Time          | Trade Type | Trade Volume | Open Position | Hypo Fill Price | Average ( | Best     | Worst   | Slippage     |
| 07/23/2013 21:56:01 | SELL MKT   | -1           | 0             | 8323.0          | 8323.000  | 8323.0   | 8323.0  | 0.0800       |
| 07/23/2013 09:53:03 | BUY MKT    | +1           | +1            | 8343.0          | 8343.000  | 8343.0   | 8343.0  | 0.0000       |
| 07/22/2013 21:56:06 | SELL MKT   | -1           | 0             | 8327.0          | 8328.000  | 8328.0   | 8328.0  | 1.0000       |
| 07/22/2013 10:35:59 | BUY STP    | +1           | +1            | 8356.0          | 8356.000  | 8356.0   | 8356.0  | 0.0000       |
| 07/19/2013 21:58:01 | SELL MKT   | -1           | 0             | 8340.0          | 8333.000  | 8333.0   | 8333.0  | -7.0000      |
| 07/19/2013 11:51:10 | BUY STP    | +1           | +1            | 8308.5          | 8308.500  | 8308.5   | 8308.5  | 0.0000       |
| 07/18/2013 21:57:43 | SELL MKT   | -1           | 0             | 8324.5          | 8325.000  | 8325.0   | 8325.0  | 0.5000       |
| 07/18/2013 14:15:22 | BUY STP    | +1           | +1            | 8265.5          | 8265.500  | 8265.5   | 8265.5  | 0.0000       |
| 07/17/2013 16:35:25 | BUY STP    | +1           | 0             | 8264.0          | 8264.000  | 8264.0   | 8264.0  | 0.0000       |
| 07/17/2013 10:20:34 | SELL STP   | -1           | -1            | 8214.0          | 8213.000  | 8213.0   | 8213.0  | -1.0000      |
| 📧 1-10 out of 6,0   | 24 results |              | First Previou | s 1 2 3         | 4 5 Ne    | ext Last |         |              |

18. To review and reconcile actual client performance as seen on the client's monthly statements with what is shown on the TradingMotion platform, a client can view the 'Performance' tab to see the daily profit and loss per market, per system, and overall on any timeframe.

| Account: TO | 0ZF355         | ±              |             |             | Explore Sy   | /stems Top 1    | 0 My Syst                          | ems Help     |
|-------------|----------------|----------------|-------------|-------------|--------------|-----------------|------------------------------------|--------------|
|             |                |                |             | Systems     | Fills        | Orders          | erformance                         | Licenses     |
|             | Select a       | a product      | *           | Select a sy | ystem        | ×               | Previous Month<br>06/01/2013 - 06/ | 30/2013 🔻    |
| Sessions    | ;              |                |             |             |              |                 |                                    |              |
| Date        | System(s)      | My start/stops | My P/L      | Hypo P/L    | Trading Diff | Start/Stop Diff | Conv. Rate                         | My Total P/L |
| 06/03/2013  | Theta3Dax 30'  | 3 🖸            | (\$536.58)  | (\$1520.82) | \$0.00       | \$984.24        | 1.3008                             | (\$536.58)   |
| 06/04/2013  | 2 FDAX systems | 1 🖸            | (\$2552.94) | (\$138.94)  | \$4.09       | (\$2418.09)     | 1.3092                             | (\$3089.52)  |
| 06/05/2013  | AlfaID Dax 5'  | 2 😳            | \$1339.37   | \$1335.28   | \$0.00       | \$4.08          | 1.3067                             | (\$1750.15)  |
|             |                | ~              |             |             |              |                 |                                    |              |

19. When selecting a specific month, the daily profit and loss for the client across all systems and months is shown under 'My P/L', with the total P/L given (in this example, \$5,865.17) reconciling to the total futures profit/loss on the customer's monthly statement (with any differences being due to small differences in currency conversions, as disclosed)

|            |                  |                |             |             |              |                 | Frevious workin  | _            |
|------------|------------------|----------------|-------------|-------------|--------------|-----------------|------------------|--------------|
|            | Select a         | product        | *           | Select a sy | rstem        | *               | 06/01/2013 - 06/ | 30/2013      |
|            |                  |                |             |             |              |                 |                  |              |
| Sessions   |                  |                |             |             |              |                 |                  |              |
| Date       | System(s)        | My start/stops | My P/L      | Hypo P/L    | Trading Diff | Start/Stop Diff | Conv. Rate       | My Total P/L |
| 06/03/2013 | Theta3Dax 30'    | 3 🖸            | (\$536.58)  | (\$1520.82) | \$0.00       | \$984.24        | 1.3008           | (\$536.58)   |
| 06/04/2013 | 2 FDAX systems   | 1 🖸            | (\$2552.94) | (\$138.94)  | \$4.09       | (\$2418.09)     | 1.3092           | (\$3089.52)  |
| 06/05/2013 | AlfaID Dax 5'    | 2 🕒            | \$1339.37   | \$1335.28   | \$0.00       | \$4.08          | 1.3067           | (\$1750.15)  |
| 06/06/2013 | 4 systems        | 4 😳            | \$1544.82   | \$2836.46   | \$0.00       | (\$1291.64)     | 1.3118           | (\$205.33)   |
| 06/07/2013 | 3 systems        | 5 🔘            | (\$2664.09) | (\$2846.56) | (\$13.26)    | \$195.73        | 1.3260           | (\$2869.42)  |
| 06/10/2013 | Theta3Dax 30'    | 0              | (\$1882.28) | (\$1883.60) | \$1.32       | \$0.00          | 1.3209           | (\$4751.70)  |
| 06/11/2013 | 2 FDAX systems   | 0              | (\$298.64)  | (\$572.73)  | \$274.09     | \$0.00          | 1.3273           | (\$5050.34)  |
| 06/12/2013 | 2 FDAX systems   | 0              | \$4912.49   | \$4912.49   | \$0.00       | \$0.00          | 1.3277           | (\$137.85)   |
| 06/13/2013 | Theta3Dax 30'    | 0              | \$3578.41   | \$3578.41   | \$0.00       | \$0.00          | 1.3315           | \$3440.56    |
| 06/14/2013 | 2 URO systems    | 0              | \$62.50     | \$42.25     | \$20.25      | \$0.00          | -                | \$3503.06    |
| 06/17/2013 | 2 FDAX systems   | 2 🕒            | \$1800.50   | \$2216.61   | \$0.67       | (\$416.78)      | 1.3337           | \$5303.56    |
| 06/18/2013 | Theta3Dax 30'    | 0              | (\$1136.79) | (\$1231.87) | \$95.08      | \$0.00          | 1.3374           | \$4166.77    |
| 06/19/2013 | 2 systems        | 0              | (\$1099.24) | (\$1345.91) | \$246.67     | \$0.00          | 1.3406           | \$3067.53    |
| 06/20/2013 | 3 systems        | 0              | \$4145.00   | \$4152.07   | (\$7.07)     | \$0.00          | 1.3200           | \$7212.53    |
| 06/21/2013 | OMicron3Euro     | 3 🕒            | \$362.50    | \$662.50    | \$0.00       | (\$300.00)      | -                | \$7575.03    |
| 06/24/2013 | AlfaID Dax 5'    | 0              | (\$2355.48) | (\$2343.80) | (\$11.68)    | \$0.00          | 1.3086           | \$5219.55    |
| 06/25/2013 | 2 systems        | 0              | \$2557.24   | \$2546.29   | \$10.94      | \$0.00          | 1.3134           | \$7776.79    |
| 06/26/2013 | IntWSCTCrude 30' | 0              | (\$1750.00) | (\$1755.00) | \$5.00       | \$0.00          | -                | \$6026.79    |
| 06/27/2013 | 2 FDAX systems   | 2 🕒            | (\$1026.27) | (\$2988.54) | (\$22.40)    | \$1984.67       | 1.3032           | \$5000.52    |
| 06/28/2013 | 2 systems        | 1 0            | \$864.65    | \$773.31    | \$82.21      | \$9.13          | 1.3080           | \$5865.17    |
|            |                  | 23             | \$5865.17   | \$6427.90   | \$685.91     | (1248.66)       |                  |              |

- a. 'My P/L' will list the USD converted daily profit/loss, while a total in each currency will be listed at the bottom of the table for any trading done in Euros via Eurex.
- 20. The 'Performance' tab also shows how a client has performed ('My P/L') in relation to the system ('Hypo P/L') for cases when the client had the system active for the entire day ('Trading Diff') and for cases when the client started or stopped the system during the day ('Start/Stop Diff'), also listing the number of 'Start/Stops' per day.

|            | Select a       | product        | ~           | Select a sy | rstern       | ~               | Previous Month<br><b>06/01/2013 - 06</b> / | 30/2013 🔻    |
|------------|----------------|----------------|-------------|-------------|--------------|-----------------|--------------------------------------------|--------------|
| Sessions   |                |                |             |             |              |                 |                                            |              |
| Date       | System(s)      | My start/stops | My P/L      | Hypo P/L    | Trading Diff | Start/Stop Diff | Conv. Rate                                 | My Total P/L |
| 06/03/2013 | Theta3Dax 30'  | 3 🖸            | (\$536.58)  | (\$1520.82) | \$0.00       | \$984.24        | 1.3008                                     | (\$536.58)   |
| 06/04/2013 | 2 FDAX systems | 1 🖸            | (\$2552.94) | (\$138.94)  | \$4.09       | (\$2418.09)     | 1.3092                                     | (\$3089.52)  |

21. Clicking on any of the start/stop numbers listed for each day will pull up a log of what actions the user took in deviating from the system (i.e. close open position, stop system, reactivate)

| m(s)   | My start/stops    | s MyP/L              | Hypo P/L     | Tradin         | g Diff Sta | rt/Stop Diff                                    | Conv. Rate                                           | My To |
|--------|-------------------|----------------------|--------------|----------------|------------|-------------------------------------------------|------------------------------------------------------|-------|
| ystems | 2 🕒               | \$1787.50            | \$1826.38    | \$0.0          | 00         | (\$38.87)                                       | -                                                    | \$178 |
| 13Euro | 4 🜑               | \$362.50             | (\$32.13)    | \$0.0          | 00         | \$394.63                                        | -                                                    | \$21  |
|        | )Micron3Euro (06/ | 07/2013)             |              |                |            |                                                 |                                                      |       |
|        | System            | Date                 | Action       | Action<br>Type | Username   | Acti                                            | on Result                                            |       |
|        | LambdaBund 120'   | 6/7/2013 12:16:37 PM | Deactivation | INM            | MRUIZJUAN  | Strategy Unit<br>stopped. 1 Fo<br>close the ope | 26597 has been<br>GBL will be SOLD<br>en position.   | to    |
|        | OMicron4Euro      | 6/7/2013 12:12:31 AM | Reactivation | INM            | MRUIZJUAN  | Strategy Unit                                   | Re-activated: 266                                    | DO.   |
|        | OMicron3Euro      | 6/7/2013 11:44:22 AM | Deactivation | INM            | MRUIZJUAN  | Strategy Unit<br>stopped. 1 U<br>to close the c | 26820 has been<br>RO will be BOUGH<br>open position. | нт    |
|        | OMicron3Euro      | 6/7/2013 12:12:11 AM | Reactivation | INM            | MRUIZJUAN  | Strategy Unit                                   | Re-activated: 268                                    | 20.   |
|        | OMicron3Euro      | 6/7/2013 4:57:04 PM  | Reactivation | INM            | MRUIZJUAN  | Strategy Unit                                   | Re-activated: 268:                                   | 20.   |
|        | OMicron3Euro      | 6/7/2013 5:01:53 PM  | Deactivation | INM            | MRUIZJUAN  | Strategy Unit<br>stopped.                       | 26820 has been                                       |       |

Futures trading is complex and carries the risk of substantial losses. It is not suitable for all investors. The ability to withstand losses and to adhere to a particular trading program in spite of trading losses are material points which can adversely affect investor returns.

The screen shots contained herein are examples of the iSystems platform functionality only, and do not represent trading in actual accounts nor are they intended to represent a hypothetical track record. They are for informational and educational purposes only.

All clients utilizing the iSystems by TradingMotion platform must agree to the platform terms of use, and sign a physical copy of the iSystems user agreement before they can begin live trading. These documents detail the risks of futures trading, and trading automated trading systems via the iSystems platform in particular.